## Инструкция для входа в мобильное приложение «Школьный Дневник СГО»

Чтобы войти в мобильное приложение "Школьный дневник СГО" пользователю необходимо привязать свою учетную запись в СГО к учетной записи Мобильный ID ИРТех

Для привязки учетной записи, необходимо:

1. Зайти в Систему, используя учётную запись портала государственных услуг (см. Рисунок 1).

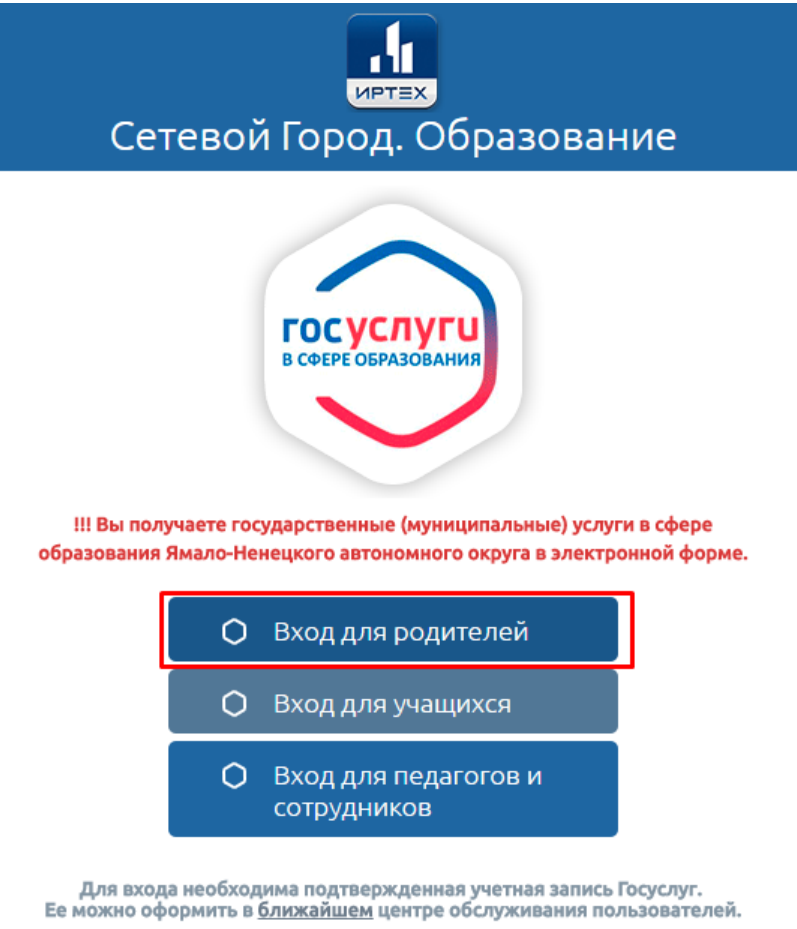

Рисунок 1 - Вход в Систему

2. Перейти в персональные настройки, нажав ФИО пользователя в верхнем левом углу. На открывшемся экране щелкнуть кнопку Привязать учетную запись Мобильный ID ИРТех (см. Рисунок 2).

| Сетевой Город. Образование<br>иртах 03 школа                    |                         | 7 декабря 2017 г В<br>текущий 2017/2018 уч.год | системе работает 1 👤<br>ванов И. И. 🗳 Выход |
|-----------------------------------------------------------------|-------------------------|------------------------------------------------|---------------------------------------------|
| Расписание Отчеты Дневник Ресурс                                | сы МСОКО                |                                                |                                             |
| 🕒 Персональные настройки                                        |                         |                                                | ⋪⊻₽₽₿                                       |
| Сохранить С Восстановить С Привязать учетную запись портала Гос | Сменить пароль<br>услуг | Привязать учетную запись Мобильный ID ИРТех    |                                             |
| Фамилия                                                         | Иванов                  |                                                |                                             |
| Имя                                                             | Иван                    |                                                |                                             |
| Отчество                                                        | Иванович                |                                                |                                             |

Рисунок 2 - Персональные настройки пользователя

! Данная кнопка доступна только для пользователей с ролью "ученик" или "родитель".

3. Появится предупреждение, сообщающее о том, что при нажатии кнопки Продолжить пользователь будет перенаправлен на страницу авторизации учетной записи Мобильный ID Иртех (см. Рисунок 3).

| Pa | списание | Отчеты    | Дневник    | Ресурсы   | мсоко                                                                                                    |               |
|----|----------|-----------|------------|-----------|----------------------------------------------------------------------------------------------------|---------------|
|    | Прив     | язка по   | льзоват    | еля к уч  | етной записи Мобильный ID ИРТех                                                                                | ₹₩220         |
|    | Сейчас   | вы будете | е перенапр | авлены на | страницу авторизации учетной записи Мобильный ID ИРТех, для привязки ва<br>к учётной записи Мобильный ID ИРТех | ашего профиля |
|    |          |           |            |           | Продолжить                                                                                                    |               |

Рисунок 3 - Привязка пользователя к учетной записи

4. Откроется окно входа на сервер авторизации. Для создания Мобильного ID ИРТех необходимо нажать Зарегистрироваться. В открывшейся форме входа необходимо ввести логин, пароль и почту, на которую придет письмо для подтверждения регистрации (см. Рисунок 4).

| 0     | На указанный вами EMail выслано<br>письмо для подтверждения<br>регистрации. |
|-------|-----------------------------------------------------------------------------|
|       | diam                                                                        |
|       |                                                                             |
| ••••• |                                                                             |
|       | Сильный                                                                     |
| pair  | enio@juatidas.ta                                                            |
|       | Регистрация                                                                 |
| /     | Войти или сбросить пароль                                                   |

Рисунок 4 – Регистрация Мобильного ID

! В пароле допускаются символы латинского алфавита, цифры и точка. Длина пароля должна составлять от 8 до 32 символов.

5. Для начала использования мобильного приложения необходимо подтвердить регистрацию учетной записи, щелкнув на гиперссылке в полученном письме (см. Рисунок 5).

## Подтверждение аккаунта

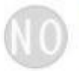

no-reply no-reply@ir-tech.ru Bam ~

## Сервер авторизации ИРТех.

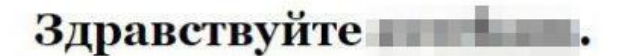

Благодарим Вас за регистрацию на сервере авторизации ИРТех.

Мы очень рады что вы с нами.

Если Вы не отправляли запрос на регистрацию, просто проигнорируйте это письмо.

Для начала использования сервера авторизации ИРТех, пожалуйста, подтвердите свой аккаунт ниже:

|  | Полтверлите свой аккаунт |
|--|--------------------------|
|  | inogine chon analyni     |

Для справки, Ваше имя пользователя для входа

Если у Вас возникли проблемы с нажатием кнопки подтверждения аккаунта, скопируйте и вставьте URL-адрес указанный ниже, в адресную строку Вашего веб-браузера.

https://api.ir-tech.ru/coreapi/Delivery/Confirm? messageSign=%2f1%2fuiCOgqR4aRXhicAj3Kw%3d%3d

© 2015 сервер авторизации ИРТех. Все права защищены. Рисунок 5 - Подтверждение регистрации

После активации учетной записи на сайте авторизации ИРТех будет показано сообщение, подтверждающее успешную регистрацию (см. Рисунок 6). В окне браузера также будут доступны ресурсы откуда можно скачать данное мобильное приложение.

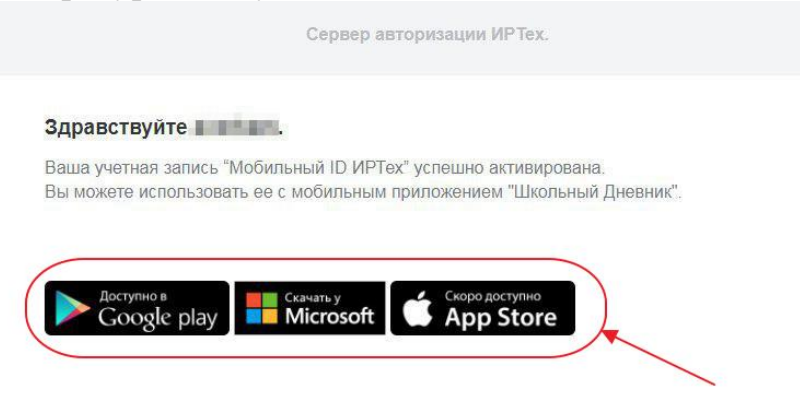

Спасибо за регистрацию, это окно браузера можно закрыть.

Рисунок 6 - Успешная активация учетной записи

После запуска мобильного приложения, откроется экран входа в приложение, где пользователю необходимо ввести свой логин (мобильный ID ИРТех) и пароль.